# **Steps to Enroll in Credit Classes**

All the information you need for attending Lane is on Lane's website at *lanecc.edu*.

### Step 1: Have an e-mail address

All new students will be required to submit an email address when applying to the college by using the online admissions process. Students who already have been admitted are encouraged to enter an email address via their myLane account. Students taking online web courses also may be required to have a valid email address to participate in the course.

If you would like help in arranging for a free email address, contact the IT Service Center by stopping by the SHeD in Bldg. 4, Room 201 or call 541.463.3333 (ext. 3333 on campus).

#### Step 2: Apply for Admission/Readmission

First time credit student? Apply for admissions.

From lanecc.edu, click on "Apply now!"

Already taken credit classes at Lane? Apply for readmission if it has been more than four terms since you attended.

From *lanecc.edu*, click on Help for Students in the upper lefthand column and click on Apply for Readmission in the "Former Students" column. If you are returning to Lane on a non-immigrant visa, select the Reapply Online link.

Studying in the United States as an international student or on a non-immigrant visa?

From *lanecc.edu*, click on Help for Students in the upper lefthand column and click on International Students in the "New Students" column.

Under 18 and want to take credit classes?

From *lanecc.edu*, click on Help for Students in the upper lefthand column and click on Under 18 Years Old Admission in the "New Students" column.

Want to earn credit at Lane while attending high school?

From *lanecc.edu*, click on High School Connections in the upper left-hand corner to find out how to sign up for College Now, RTEC, Expanded Options and other High School Partnership classes.

### Step 3: Apply for Financial Aid

From *lanecc.edu*, click on Help for Students in the upper lefthand column and click on Financial Aid in the "New" or "Current" Students boxes.

#### Step 4: Schedule a Placement Testing appointment (after

receiving your L number). From Lane's home page, click on Steps to Enroll in Credit Classes: New and Transfer Students in the Student Announcements box. Click on Step 4 and follow the instructions to schedule your appointment for Placement Testing. You must schedule your Placement Testing before moving on to Step 5.

# Step 5: Schedule a Student Orientation, Advising, and Registration (SOAR) appointment

From Lane's home page, click on Steps to Enroll in Credit Classes: New and Transfer Students in the Student Announcements box.

SOAR includes academic advising and new student information. An optional Money Matters workshop will be offered on the same day. Click on Step 5 and follow the instructions to schedule your appointment for SOAR.

To view Lane's degree and certificate programs of study, go to Lane's home page and click on Catalog in the left-hand column to review programs currently offered at Lane.

#### **Step 6: Register for Classes**

Review credit classes being offered each term and for the current availability of each class.

From *lanecc.edu*, click on the term's classes, i.e. Spring Classes link on the left-hand column and click on Credit Class Listings by Subject to review classes offered and current availability.

From *lanecc.edu*, click on Help for Students in the upper lefthand column and click and read the directions on Registering for Classes in the "New Students" column.

Review refund deadlines and payment processes.

From *lanecc.edu*, click on Help for Students in the upper lefthand column and click on Paying for Classes in the "New Students" column.

If you have any questions about the programs offered at Lane Community College, contact the Counseling Department: email *coundept@lanecc.edu*, call 541.463.3200, or come by the Counseling and Advising center at the 30th Avenue campus, in Building 1, Room 103. For the web version of the above steps go to: *lanecc.edu/counseling/stepstoenroll.htm* 

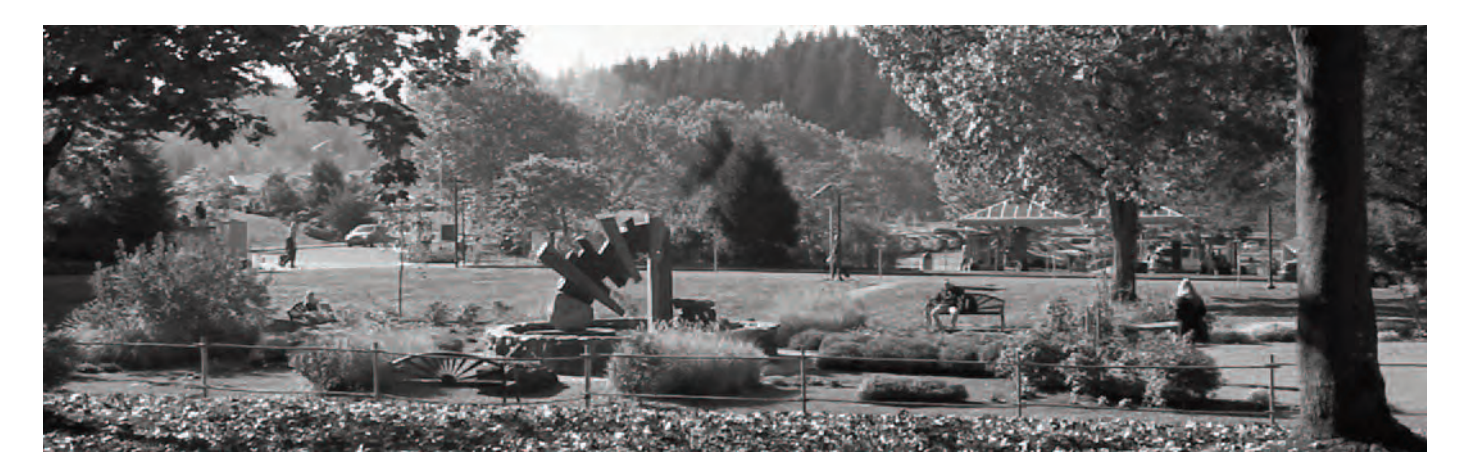

# Pasos para matricularse en clases con valor curricular

Toda la información que necesita para asistir a Lane se encuentra en la página de Internet *lanecc.edu*.

## Paso 1: Tener una dirección electrónica

Todos los estudiantes nuevos deberán presentar una dirección electrónica cuando se matriculan al college al usar el proceso electrónico de matriculación. A los estudiantes que previamente han sido admitidos se les pide que presenten una dirección electrónica por medio de su cuenta myLane. Los estudiantes que toman cursos por medio del Internet también deben tener una dirección electrónica válida para participar en el curso. Si le gustaría obtener ayuda para conseguir una dirección electrónica gratuita, comuníquese con el IT Service Center al visitar el SHeD en el edificio 4, salón 201 o llame al 541-541.463.3333 (ext. 3333 en campus).

### Paso 2: Solicitar matriculación/ readmisión

¿Estudiante de nuevo ingreso para clases con valor curricular? Solicite matriculación.

De *lanecc.edu*, seleccione Help for Students/Ayuda para estudiantes en la columna superior izquierda y luego seleccione Admission/Matriculación en la columna "New

Students/Estudiantes nuevos".

¿Ya ha tomado clases con valor curricular en Lane? Solicite readmisión si han pasado más de cuatro trimestres desde su último curso.

De *lanecc.edu*, seleccione Help for Students/Ayuda para estudiantes en la columna superior izquierda y luego seleccione Apply for Readmission/Solicitar Readmisión en la columna de "Former Students/Estudiantes anteriores". Si está regresando a Lane con una visa no-inmigrante, seleccione Reapply Online/Readmisión por la red.

¿Está estudiando en los Estados Unidos como estudiante internacional o con una visa de no-inmigrante?

De *lanecc.edu*, seleccione Help for Students/Ayuda para estudiantes en la columna superior izquierda y seleccione International Students/Estudiantes internacionales en la columna "New Students/Estudiantes nuevos".

¿Eres menor de 18 años y quieres tomar clase con valor curricular?

De *lanecc.edu*, selecciona Help for Students/Ayuda para Estudiantes en la columna superior izquierda y selecciona Under 18 Years/Menor de 18 años en la columna "New Students/Estudiantes nuevos".

¿Quieres obtener crédito curricular en Lane mientras cursas la preparatoria?

De *lanecc.edu*, selecciona "High School Connections/Conexión con preparatorias" en la esquina superior izquierda para informarte cómo puedes matricularte para College Now, RTEC, Expanded Options y otras clases en colaboración con las preparatorias.

# Paso 3: Solicite ayuda financiera

De *lanecc.edu*, seleccione Help for Students/Ayuda para estudiantes en la columna superior izquierda y seleccione Ayuda Financiera en los cuadros de estudiante "New/Nuevo" o "Current/Actual".

# Paso 4: Haga una cita para el Examen de Ubicación (después de recibir su número L).

En la página inicial de Lane, seleccione "Pasos para matricularse en clases con valor curricular: Estudiantes de nuevo ingreso o de traslado" en el cuadro de Avisos para Estudiantes.

Haga clic en el Paso 4 y siga las instrucciones para hacer su cita para el Examen de ubicación. Es necesario hacer su cita para el examen de ubicación antes de pasar al Paso 5.

# Paso 5: Hacer cita para la Orientación Estudiantil, Asesoría e Inscripción (SOAR por sus siglas en inglés)

En la página inicial de Lane, seleccione "Pasos para matricularse en clases con valor curricular: Estudiantes de nuevo ingresos o de traslado" en el cuadro de Avisos para Estudiantes.

SOAR incluye asesoría académica e información para estudiantes nuevos. Un taller opcional Money Matters se ofrecerá el mismo día. Haga clic en el Paso 5 y siga las instrucciones para hacer su cita para SOAR.

Para ver los programas de certificación y de grado técnico que ofrece Lane, vaya a la página inicial de Lane y seleccione Catalog/Catálogo en la columna de lado izquierdo para revisar los programas que actualmente ofrece Lane.

### Paso 6: Inscríbase a clases

Repase las clases con valor curricular que se ofrecen cada trimestre así como la disponibilidad actual de cada clase.

De *lanecc.edu*, seleccione el enlace con las clases del trimestre deseado, p.e. Spring Classes/Clases de primavera y seleccione Credit Class Listings by Subject/Lista de clases con valor curricular por materia para ver las clases que se ofrecen y su disponibilidad actual.

De *lanecc.edu*, seleccione Help for Students/Ayuda para estudiantes en la columna superior izquierda y lea las instrucciones para inscribirse a clases en la columna de "New Students/Estudiantes nuevos".

Examine la fecha límite para el reembolso y el proceso de pagos.

De *lanecc.edu*, seleccione Help for Students/Ayuda para estudiantes en la columna superior izquierda y seleccione Paying for Classes/Pago por clases en la columna de "New Students/Estudiantes nuevos".

Si tiene cualquier pregunta sobre los programas ofrecidos en Lane Community College, comuníquese con el Departamento de Consejería:

Por correo electrónico: *coundept@lanecc.edu, l*lame al 541.463.3200, o visite el Centro de Consejería y Asesoría en el edificio 1, salón 103 del plantel de la Avenida 30.

Para la versión en red de los pasos anteriores, vaya a: lanecc.edu/counseling/stepstoenroll.html